# **VXPERT SYSTEMES**

CITRIX NETSCALER 10.1 et SMS PASSCODE 6.2

Guide d'installation et de configuration pour Xenapp 6.5 avec SMS PASSCODE 6.2

Pour VXPERT.fr et FGAGNE.COM

François Gagné fgagne@vxpert.fr

| 1.  | PRESENTATION                                                       | 3  |
|-----|--------------------------------------------------------------------|----|
| 2.  | SCHEMA D'ARCHITECTURE                                              | 4  |
| 3.  | INSTALLATION NETSCALER 10.1                                        | 5  |
| 4.  | GENERATION DU CERTIFICAT SSL DU NETSCALER                          | 6  |
| 5.  | CONFIGURATION DE LA FONCTION NETSCALER GATEWAY                     | 13 |
| 6.  | CONFIGURATION DE L'AUTHENTIFICATION RADIUS POUR SMSPASSCODE        | 16 |
| 7.  | CONFIGURATION DE L'AUTHENTIFICATION RADIUS POUR SMS PASSCODE       | 20 |
| 8.  | CONFIGURATION SMSPASSECODE                                         | 24 |
| 9.  | ACTIVATION DE L'INTEGRATION AD AVEC SMS PASSCODE                   | 26 |
| 10. | INSTALLATION DU THEME GREEN BUBBLE SUR LE NETSCALER                | 30 |
| 11. | INSTALLATION DU THEME GREEN BUBBLE SUR LA CITRIX WEB INTERFACE 5.4 | 32 |
| 12. | TROUBLESHOOTING                                                    | 33 |

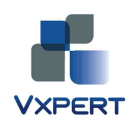

## 1. Présentation

Cette documentation vous permettra d'installer et de configurer une Appliance Citrix NetScaler en mode proxy (Netscaler Gateway) sécurisée avec SMSPASSCODE.

Certains éléments de l'infrastructure ne seront pas abordés dans cette documentation, notamment :

L'installation d'un Active Directory L'installation de Xenapp 6.5 L'installation de la Web interface Citrix 5.4 L'installation de base de SMSPASSCODE 6.2

Seront traités : L'installation et la configuration du NetScaler. La configuration de la partie RADIUS de SMSPASSCODE. L'installation et la configuration du service d'authentification Internet de Windows 2003. La customisation de l'interface Web de Citrix.

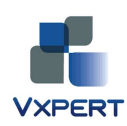

## 2. Schéma d'architecture

Ce schéma présente les éléments de l'installation.

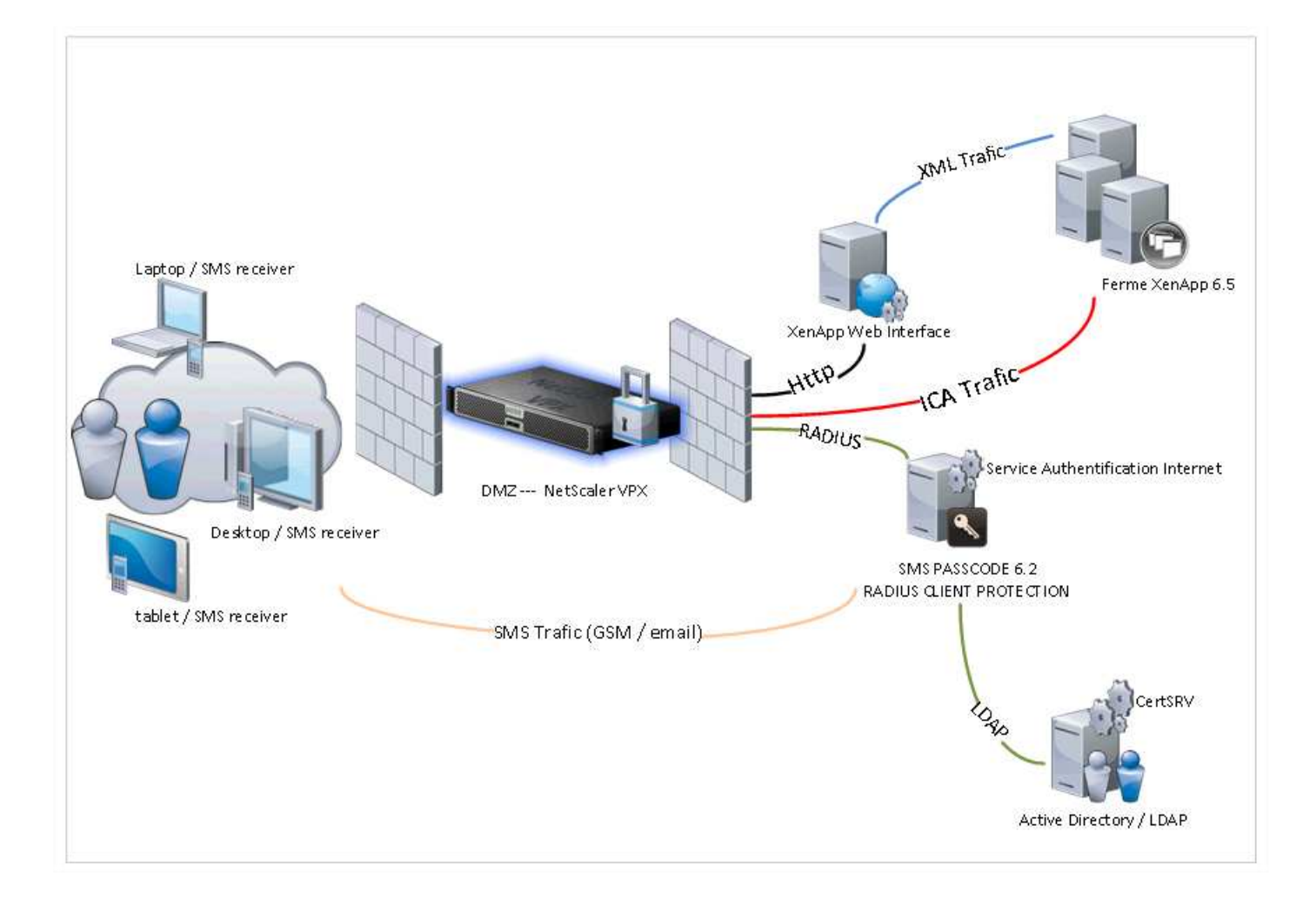

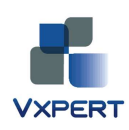

#### 3. Installation Netscaler 10.1

Télécharger puis déployer la machine virtuelle NetScaler VPX sur un serveur Vsphere, hyper-v ou Xenserver.

Sous Vpshere, faire fichier, déployer modèle OVF... (sinon <u>http://lmgtfy.com/?q=d%C3%A9ployer+un+modele+ovf+sous+vphere</u>)

Démarrer la VM et configurer la partie réseaux.

| Enter Ne                         | etScaler's IPv4 address []:                                                                                                    |
|----------------------------------|----------------------------------------------------------------------------------------------------|
| Enter Ne<br>Enter Ne             | etScaler's IPv4 address []: 192.168.1.240<br>etmask []: 255.255.255.0                                                                                                    |
| Enter Ga                         | ateway IPv4 address []: 192.168.1.1                                                                                                    |
| Netscale<br>This mer<br>The curr | er Virtual Appliance Initial Network Address Configuration.<br>nu allows you to set and modify the initial IPv4 network addresses.<br>rent value is displayed in brackets ([]).                   |
| Selectin                         | ng the listed number allows the address to be changed.                                                                                                    |
| After th<br>use the<br>http://1  | ne network changes are saved, you may either login as nsroot and<br>Netscaler command line interface, or use a web browser to<br>192.168.1.240 to complete or change the Netscaler configuration. |
| 1. 1                             | NetScaler's IPv4 address [192.168.1.240]                                                                                                    |
| 2.1                              | Netmask [255.255.255.0]<br>Sateway IPU4 addmsss [192.168.1.1]                                                                                                    |
| 4. 5                             | Save and quit                                                                                                    |
| Select i                         | item (1-4) [4]:                                                                                                    |

Le reste se fait à partir d'un navigateur internet.

| CITDIV | Login                                   |
|--------|-----------------------------------------|
| CITRIX | User Name                               |
|        | Password                                |
|        |                                         |
|        | Deployment Type           NetScaler ADC |
|        | ➡ Show Options                          |
|        | Login                                   |

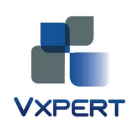

#### 4. Génération du certificat SSL du NetScaler

Pré-requis : avoir installé une licence valide sur le NetScaler.

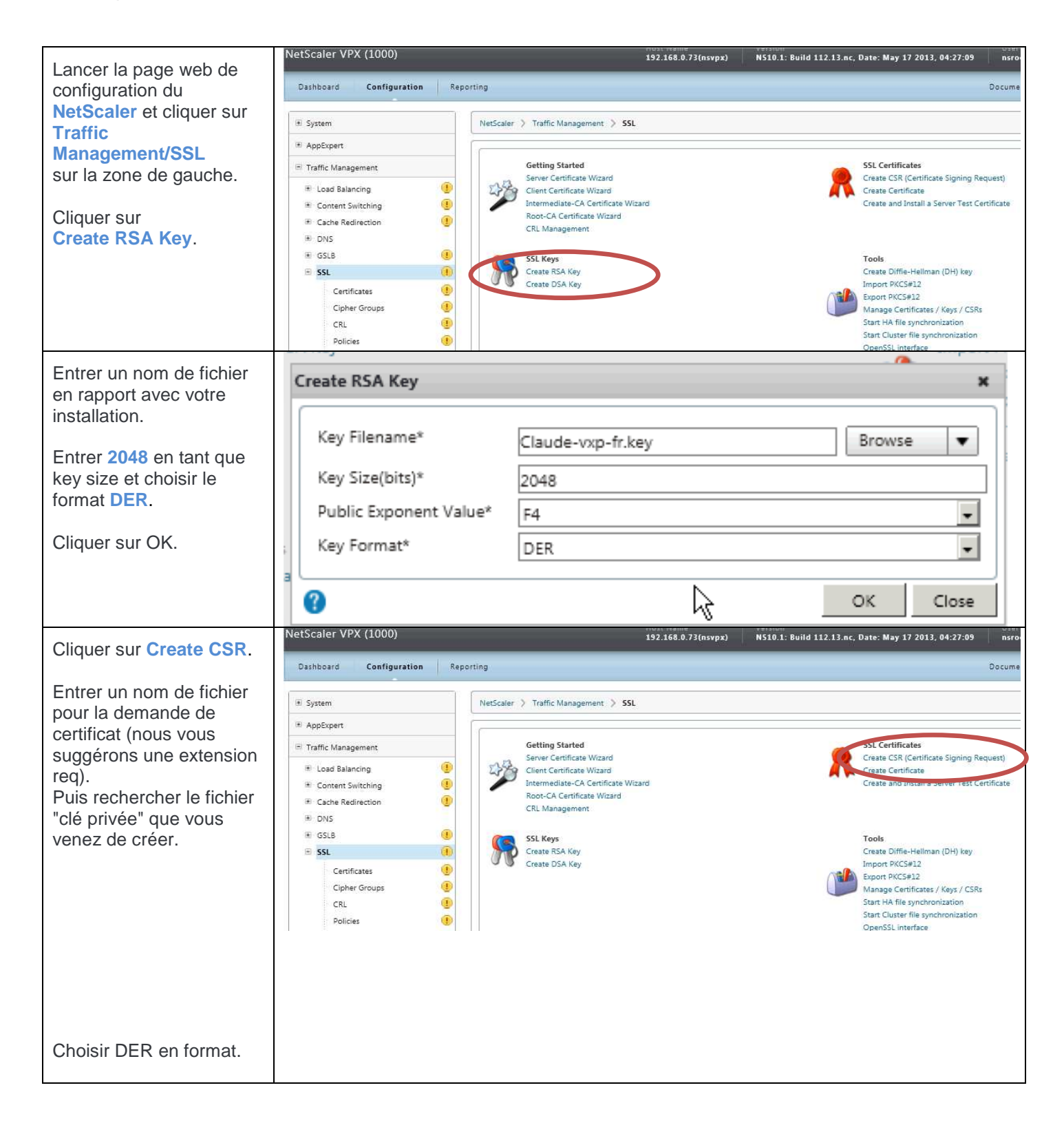

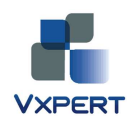

| [                                    | 22                                       | L Kevs                                                              |             |              |                | +               |                               | 10015              |
|--------------------------------------|------------------------------------------|---------------------------------------------------------------------|-------------|--------------|----------------|-----------------|-------------------------------|--------------------|
| Le champ                             | Create CSR (Certificate Signing Request) |                                                                     |             |              |                |                 |                               |                    |
| Common Name                          | I C                                      |                                                                     |             |              |                |                 |                               |                    |
| correspond au FQDN                   |                                          | Request File Name*                                                  |             | /nsconfig/ss | l/claude-vxp   | -fr.req         |                               | Browse             |
| final.<br>Le reste est informatif si | ste est informatif si<br>lutorité de     | Key Filename*                                                       |             | /nsconfig/ss | l/claude_god   | od.key          |                               | Browse             |
| une autorité de                      |                                          | Key Format                                                          |             | O PEM @ [    | DER            |                 |                               |                    |
| (interne à l'entreprise) est         |                                          | Distinguished Name                                                  | e Fields    |              |                |                 |                               |                    |
| utilisée.                            |                                          | Country*                                                            | FRANCE      |              |                | -               | State or Province*            | FR                 |
| Ensuite cliquer sur <b>OK</b>        |                                          | Organization Name*                                                  | VXP         |              |                |                 | City                          |                    |
| Lisuite cliquel sul OK.              |                                          | Email Address                                                       |             |              |                |                 | Organization Unit             |                    |
|                                      |                                          | Common Name                                                         | claude.vx   | p.fr         |                |                 |                               |                    |
|                                      | -                                        | Attribute Fields                                                    |             |              |                |                 |                               |                    |
|                                      |                                          | Challenge Password                                                  |             |              |                |                 | Company Name                  |                    |
|                                      |                                          |                                                                     |             |              |                |                 |                               |                    |
|                                      |                                          | ?                                                                   |             |              |                |                 |                               | ОК                 |
| Retourner sur la page                | Cey                                      |                                                                     |             |              |                | Creat           | e Diffie-Hellman (DH) ke      | y                  |
| SSL.                                 | Key                                      |                                                                     |             |              |                | Impo            | rt PKCS#12                    | -                  |
| Cliquer sur                          |                                          |                                                                     |             |              |                | Evner           | 17.KCD#12                     |                    |
| Manage Certificates.                 |                                          | Manage Certificates / Keys / CSRs<br>Start HA file two chronication |             |              |                |                 |                               | .SRS               |
| Naviquer vers le fichier             |                                          |                                                                     |             |              |                | Start           | Cluster file synchronizati    | on                 |
| REQ et cliquer sur View.             |                                          |                                                                     |             |              |                | Open            | SSL interface                 |                    |
|                                      | M<br>ar                                  | Manage Certificates / Keys / CSRs 💠                                 |             |              |                |                 |                               |                    |
|                                      |                                          |                                                                     |             |              |                |                 |                               | _                  |
|                                      |                                          | Current Directory: /ns                                              | sconfig/ssl |              | 🔍 <u>F</u> in  | d 🦉 <u>Z</u> i⊧ | o 🌀 <u>B</u> ack 🔞 <u>U</u> p | 😡 <u>C</u> reate ( |
|                                      |                                          | Name                                                                |             |              | Туре           | Size (b         | ytes) Modified Date           | Accessed           |
|                                      | AL.                                      | 🖹 ns-root.key                                                       |             |              | File           | 493             | mer., mai 29, 20              | 13 mer., mai2      |
|                                      | in in                                    | 🖹 ns-root.req                                                       |             |              | File           | 493             | me <b>r</b> ., mai 29, 20     | 13 mer., mai 2     |
|                                      | )a                                       | 🖹 ns-root.cert                                                      |             |              | File           | 1 090           | mer., mai 29, 20              | 13 mer., mai2      |
|                                      |                                          | ns-server.key                                                       |             |              | File           | 493             | mer., mai 29, 20              | 13 mer., mai2      |
|                                      |                                          | 📄 ns-server.req                                                     |             |              | File           | 493             | mer., mai 29, 20              | 13 mer., mai2      |
|                                      | o                                        | 🖹 ns-root.srl                                                       |             |              | File           | 3               | mer., mai 29, 20              | 13 mer., mai2      |
|                                      | а                                        | 🗐 ns-server.cert                                                    |             |              | File           | 1 066           | mer., mai 29, 20              | 13 mer., mai2      |
|                                      | er<br>De                                 | Claude-vxp-fr.key                                                   |             |              | File           | 1 191           | mer., mai 29, 20              | 13 mer., mai2      |
|                                      |                                          | claude-vxp-fr.req                                                   |             |              | File           | 928             | mer., mai 29, 20              | 13 mer., mai 2     |
|                                      | 2                                        | 🚴 Linioad - 🚴 Do                                                    | wnload      |              | Bemove         |                 |                               |                    |
|                                      |                                          |                                                                     | mouu        | <u>v</u> iem | <u></u> c.nove |                 |                               |                    |
|                                      |                                          | @ <u>H</u> elp                                                      |             |              |                |                 |                               | Γ                  |
|                                      |                                          | ·                                                                   |             |              |                |                 |                               |                    |

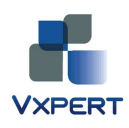

| Copier le contenu du                                                                                                    | Claude-vxp-fr.req                                                                                                    | ×                                |  |  |
|----------------------------------------------------------------------------------------------------|----------------------------------------------------------------------------------------------------|----------------------------------|--|--|
| fichier dans le presse-<br>papier et fermer la<br>fenêtre.                                                                   | BEGIN NEW CERTIFICATE REQUEST     MIIChTCCAW0CAQAwQDELMAkGA1UEBhMCRIIxCzAJBgNVBAgTAkZSMQwwCgYDVQQK     EwNWWFAxFjAUBgNVBAMTDWNsYXVkZS52eHAuZnlwggEiMA0GCSqGSlb3DQEBAQUA     A4IBDwAwggEKAoIBAQDEq3V0GixQaEKqIBrn3mTgv/sWNrdQhBVpwRpzUnQL1/JQ     pKjt5tHejyvFieg+I5oVnn0WLt02+58PCuVb+6T85tE5JAxkkjty+GI4hXqBHHs4     wBQLQR1b5LOfYncMoUFoEF/8CAaDZol0ddWaRVawXZ6HBJV/wzqspwuHtV/T23n5     M8JBJGGDs/sA8QGTPUHm6SKTOLa+4Iqu6tB1VQJ/8E7s6zU9MUcmgstxC9RackGq     YqQi3uofpWnGTEvHmPeyC+dsUVWVpU5IIwKubCRbMvNsEurtgMVYuvRZ8I04KFkY     uk8SLZCf1YonnvB7X4flxqkvB2avY9Ypy1E7oWs9AgMBAAGgADANBgkqhkiG9w0B     AQUFAAOCAQEAVKgGQhxZ307Ib1nUvW6jwG4rXf3MDIqfgAlu/Y19I3nHHVSxXdfF     hJUGEWNKoVZJ3HcAkU211YaFqPRrQFdEfDrwjKcxCtB9CdsyIa0OGIPD48yFMHLP     uvIj01pN4kt8Wb4zQucty6boRONAtyRj42208GMciGiAO3T5FQOkGfJfB0RZa4bE     Zoyzm326uwX0PZzDWxmzZYNMjEJM7efSqk06iUeGAzQXfyigiDmTtgiJSL0Wkkea     w4mwhKU4wJ8LNefTi9Rgix8BWf8acGIBNWBjbuZSDg0d6LHhFybkindSTtHwGrtG     PRbkiKviebWbo6fJuD0SZcvwFz8XSsFiqw==    END NEW CERTIFICATE REQUEST |                                  |  |  |
|                                                                                                    | Ø Help                                                                                                    | <u>S</u> ave C <u>l</u> ose      |  |  |
| Los átapos suivantos                                                                                                    | Services de certificats Microsoft Active Directory                                                                                                    |                                  |  |  |
| sont à effectuer depuis                                                                                                    | ounces the columnation methodole relate birectory supercriptions                                                                                                    |                                  |  |  |
| l'interface web de votre                                                                                                    | Bienvenue !                                                                                                    |                                  |  |  |
| serveur d'autorité de<br>certification privée<br>(interne) :<br>Ici, un service de<br>certificats Microsoft<br>Windows 2003. | Utilisez ce site Web pour demander un certificat pour votre navigateur Web, votre programme client de mes<br>programme. En utilisant un certificat, vous pouvez confirmer votre identité aux personnes avec lesquelles vou<br>et chiffrer des messages et, selon le type de certificat que vous demandez, effectuer d'autres tâches sécuris<br>Vous pouvez également utiliser ce site Web pour télécharger un certificat d'autorité de certification, une cha<br>révocation des certificats, ou vous pouvez afficher le statut d'une requête en attente.                                                                                                    |                                  |  |  |
| http://%SERVNEAME/cer<br>tsrv                                                                                                | Pour obtenir plus d'informations sur les Services de certificats Active Directory, voir <u>Documentation sur les</u><br><u>Directory</u> .                                                                                                    |                                  |  |  |
| Cliquer sur<br>Request a certificate.                                                                                        | Sélectionnez une tacre :       Demander un certificat         Demander un certificat       Annonerie statut d'une requête de certificat en attente         Télécharger un certificat d'autorité de certification, une chaîne de certificats                                                                                                    | ou une liste de révocation des d |  |  |

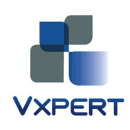

| Choisir<br>Advanced certificate<br>request.                              | Services de certificats <i>Microsoft</i> Active Directory – vxpert-AD-CA Demander un certificat Sélectionnez le type de certificat : <u>Certificat utilisateur</u> Ou, soumettre un demande de certificat avancée.                                                                                                    |
|--------------------------------------------------------------------------|----------------------------------------------------------------------------------------------------|
| Choisir<br>Submit a certificate<br>request by using a<br>base-64-encoded | Services de certificats Microsoft Active Directory - vxpert-AD-CA         Demande de certificat avancée         La stratégie de l'autorité de certification détermine le type de certificats que vous pouvez dema pour :         Créer et soumettre une demande de requête auprès de cette autorité de certification.         Soumettez une demande de certificat on utilicant un fichier CMC ou PKCS #10 codé en bas fichier PKCS #7 codé en base 64. |

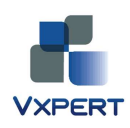

| Coller le contenu de votre fichier .req dans la zone                                   | Services de certifica                                                           | ats <i>Microsoft</i> Active Directory – vxpert-AD-CA                                                                                                    |
|----------------------------------------------------------------------------------------|---------------------------------------------------------------------------------|----------------------------------------------------------------------------------------------------|
| demande.                                                                               | Soumettre une o                                                                 | demande de certificat ou de renouvellement                                                                                                    |
| Choisir <b>Serveur Web</b> en<br>tant que modèle.<br>Puis cliquer sur <b>Envoyer</b> . | Afin de soumettre<br>ou une demande                                             | e une demande enregistrée à l'autorité de certification, collez une<br>de renouvellement PKCS #7 générée par une source externe (tell<br>rée :                                                                                    |
|                                                                                        | Base-64-encoded<br>Requête de certificat<br>(CMC ou<br>PKCS #10 ou<br>PKCS #7): | TZYM6p16LL4vTJCgvqaYwBBfZ16EY64yOIpBC1kr<br>J5yunsNdNJShCQTJWCzB97jsOTOZ8iJGsp4K5SY+<br>v6grDELVOlut1hKyAQBaTfJK4K5uKBm1BgyGVEhM<br>wEinqI6loKxUJ2fND6hAQ9P8tmoK0B2kYS2Dwo/E<br>WA==<br>END NEW CERTIFICATE REQUEST               |
|                                                                                        | Modèle de certifica                                                             | at :                                                                                                    |
|                                                                                        | Attributs suppléme                                                              | Serveur Web                                                                                                    |
|                                                                                        | Attributs :                                                                     |                                                                                                    |
|                                                                                        |                                                                                 | Envoyer >                                                                                                    |
| Ensuite télécharger le                                                                 | Services de certificats Mic                                                     | crosoft Active Directory – vxpert-AD-CA                                                                                                    |
| certificat au format DER.                                                              | Contificant émile                                                               |                                                                                                    |
|                                                                                        | Certificat emis                                                                 | 0% de certnew.cer de ad terminé(s)                                                                                                    |
|                                                                                        | Le certificat que vous a                                                        | avez demandé a été Téléchargement de fichiers - Avertissement de sécurité                                                                                                    |
|                                                                                        |                                                                                 | ER ou C Codé en Voulez-vous ouvrir ou enregistrer ce fichier ?                                                                                                    |
|                                                                                        | Télécharger<br>Télécharge                                                       | Image: Plane de certifi       Nom : certnew.cer         Type : Certificat de sécurité, 1,25 Ko         De : ad                                                                                                    |
|                                                                                        |                                                                                 | Ouvrir Enregistrer Annuler                                                                                                    |
|                                                                                        |                                                                                 | Les fichiers téléchargés depuis Internet peuvent être utiles, mais ce<br>type de fichier présente un danger potentiel. N'ouvrez ou<br>n'enregistrez ce programme que si vous êtes sûr de son origine.<br>Quels sont les risques ? |
|                                                                                        |                                                                                 |                                                                                                    |

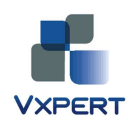

| Retourner sur la console                 | System     NetScaler > Traffic Management > SSL > SSL Certificates                                                                 |         |
|------------------------------------------|----------------------------------------------------------------------------------------------------|---------|
| web NetScaler dans la                    | AppExpert     Install     Remove     Action                                                                                        |         |
| partie<br>Traffic                        | Traffic Management     Install a new certificate                                                                                   |         |
| Management/SSL                           | Load Balancing                                                                                                    |         |
| puis SSL Certificates.                   | Content Switching                                                                                                    |         |
| Cliquer sur le                           | Cache Redirection                                                                                                    |         |
| bouton Install                           | ■ GSLB ()                                                                                                    |         |
|                                          | ■ SSL ()                                                                                                    |         |
|                                          | Certificates ()                                                                                                    |         |
|                                          | Clipher Groups CRL ()                                                                                                    |         |
|                                          |                                                                                                    |         |
| Entrer le "FQDN" dans le champ Pair Name | Install Certificate                                                                                                    |         |
| onamp r an Namo.                         | Certificate_Key Pair Name*                                                                                                    |         |
| Sélectionner votre fichier               | claude.vxp.tr                                                                                                    |         |
| travail ( pour cela, cliquer             | Certificate and Key files are stored in the folder /nsconfig/ssl/ on appliance.                                                    |         |
| sur Browse et choisir                    | Certificate File Name* claude.vxp.fr.cert                                                                                          | Browse  |
| Local),                                  | Key File Name //sconfig/scl/Claude-www.fr.key                                                                                      | Browse  |
|                                          |                                                                                                    | DIONISC |
| puis naviguer sur le                     | Certificate Pormat OPEN ODER                                                                                                    |         |
| privée (fichier .key), et                | Notify When Expires C ENABLED O DISABLED                                                                                           |         |
| enfin changer le format                  |                                                                                                    |         |
| du certificat en DER.                    | <b>U</b>                                                                                                    | Creat   |
| Cliquer sur Create puis                  |                                                                                                    |         |
| Close.                                   |                                                                                                    |         |
|                                          |                                                                                                    |         |
|                                          |                                                                                                    |         |
|                                          | es are stored in the folder /nsconfig/ssl/ on appliance.                                                                           |         |
|                                          | ∠ Name* Browse ▼                                                                                                    |         |
|                                          | Name Name of and, optionally, path to the X509 certificate file Local that is used to form the certificate-key pair. The Appliance |         |
|                                          | certificate file should be present on t more                                                                                       |         |
|                                          | O PEM O DEK                                                                                                    |         |
|                                          |                                                                                                    |         |
|                                          |                                                                                                    |         |
|                                          |                                                                                                    |         |

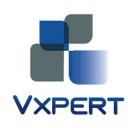

| Le certificat devrait                                 | -anon pep                                                           | orking .                                  |
|-------------------------------------------------------|---------------------------------------------------------------------|-------------------------------------------|
|                                                       |                                                                     | NetScaler > Traffic Management > SSL > 5. |
|                                                       | xpert                                                               | InstallRemove                             |
|                                                       | ific Management                                                     | Name                                      |
|                                                       | Load Balancing                                                      | ► claude.vxp.fr                           |
|                                                       | che Redirection 🕘                                                   | ns-server-certificate                     |
| Si ce message d'erreur<br>est obtenu, c'est qu'il n'y | Error                                                               | ×                                         |
| Netscape installée<br>correctement.                   | Certificate with key size greater than<br>DSA512 bits not supported | RSA512 or                                 |
|                                                       | ОК                                                                  |                                           |
|                                                       |                                                                     |                                           |

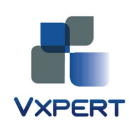

# 5. Configuration de la fonction NetScaler Gateway

| Cliquer sur le lien<br>NetScaler Gateway<br>wizzard<br>et cliquer sur Next.  | NetScaler VPX (1000) 192.168.0.7<br>Dashboard Configuration Reporting                                                                                                    |                                                                                 |  |  |
|------------------------------------------------------------------------------|----------------------------------------------------------------------------------------------------|---------------------------------------------------------------------------------|--|--|
|                                                                              | (#) System                                                                                                    | NetScaler > NetScaler Gateway                                                   |  |  |
|                                                                              | AppExpert                                                                                                    | (                                                                               |  |  |
|                                                                              | 🖲 Traffic Management                                                                                                    | Getting Started                                                                 |  |  |
|                                                                              | Optimization                                                                                                    | NetScaler Gateway Wizard                                                        |  |  |
|                                                                              | Security                                                                                                    | Published applications v(***)d                                                  |  |  |
|                                                                              | NetScaler Gateway                                                                                                    | Monitor Connections                                                             |  |  |
|                                                                              | Global Settings                                                                                                    | ICA connections                                                                 |  |  |
|                                                                              | letScaler Gateway Wizard                                                                                                    |                                                                                 |  |  |
| Entrer une adresse Virtual<br>IP et un port 443 par<br>defaut.               | <b>Create or choose a virtual server</b><br>If you are creating a new virtual server, type the IP address, port, and virtual server name and click Next.<br>To select a configured virtual server, click Existing, select the server from the list, and click Next. |                                                                                 |  |  |
| Dans ce lab, le port 444 est                                                 |                                                                                                    |                                                                                 |  |  |
| utilisé pour des raisons                                                     | <ul> <li>Introduction</li> </ul>                                                                                                    | - ● New ○ Existing                                                              |  |  |
| pratiques.                                                                   | Create or choose a virtual se                                                                                                    | IP Address 192 - 168 - 0 - 75                                                   |  |  |
| Cliquer sur Next.                                                            | Specify a server certificate                                                                                                    |                                                                                 |  |  |
|                                                                              | Configure Name Service                                                                                                    | Porī* 444                                                                       |  |  |
|                                                                              | Configure authentication                                                                                                    | Virtual Server Name* NSVXP                                                      |  |  |
|                                                                              | Configure additional settings                                                                                                    |                                                                                 |  |  |
|                                                                              | Configure clientless access                                                                                                    |                                                                                 |  |  |
|                                                                              | Summary                                                                                                    |                                                                                 |  |  |
| Choisir l'option<br>Use an installed<br>certificate and private<br>key pair. | C <u>e</u> rtificate Options Use an installed certificate and p                                                                                                    | rivate key pair <ul> <li><u>Create a Certificate Signing Request</u></li> </ul> |  |  |
|                                                                              | Se <u>r</u> ver Certificate claude.vxp.fr                                                                                                    | •                                                                               |  |  |
| Choisir le certificat SSL<br>précédemment crée.                              |                                                                                                    |                                                                                 |  |  |
| Cliquer sur Next.                                                            |                                                                                                    |                                                                                 |  |  |
| Entrer le DNS de votre réseau.                                               | Configured DNS Server*                                                                                                    | 192.168.0.51 👻                                                                  |  |  |
|                                                                              | WINS Server IP Address                                                                                                    | · · ·                                                                           |  |  |
| Cliquer sur Next.                                                            | Name Lookup Priority                                                                                                    |                                                                                 |  |  |
|                                                                              | Betry DNS Connection (number of ti                                                                                                    | mes)* 5                                                                         |  |  |
|                                                                              |                                                                                                    |                                                                                 |  |  |

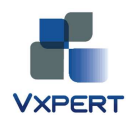

| Pour le moment, choisir<br>LOCAL. Nous reviendrons<br>plus tard sur la partie<br>authentification.                                                                                                    | Select an authentication type LOCAL                                                                                                    |  |  |  |  |
|----------------------------------------------------------------------------------------------------|----------------------------------------------------------------------------------------------------|--|--|--|--|
| Choisir Allow.<br>Optionnel : s'il est choisi de<br>laisser le NetScaler,<br>répondre sur le port 80<br>(avec le port 80 du firewall<br>ouvert) et cocher la case<br>pour rediriger le trafic sur<br>l'url SSL. | Configure Authorization         ● Allow       Deny         Select authorization requirements for your users. Authorization is applied globally and can be overridden by configuring additional authorization policies. This setting can be changed in NetScaler Gateway global settings.         Redirect Requests for Port 80 to a Secure Port         Image: Redirect to secure Web address         Type the secure Web address         Type the secure Web address         Users might leave off the "s" in https://claude.vxp.fr         Users might leave off the "s" in https:// when typing in a Web address to the NetScaler Gateway. If this occurs, you can enable the request to automatically be redirected to a secure Web address.                                                                                                    |  |  |  |  |
| Choisir<br>NetScaler Gateway Plug-<br>in.<br>Cliquer sur<br>Next, Finish, et Exit.                                                                                                    | Clientless Access NetScaler Gateway Plug-in Users are allowed to log on using the NetScaler Gateway Plug-in only. Use the NetScaler Gateway Plug-in and allow access scenario fallback Users log on using the NetScaler Gateway Plug-in. If users fail an endpoint analysis scan, they are permitted to log on using clientless access with limited access to network resources. Allow users to log on using Clientless Access only Users log on with a Web browser and are permitted limited access to network resources. Configure Domains for Clientless Access                                                                                                    |  |  |  |  |
| Dans la section<br>NetScaler Gateway,<br>puis Global Settings,<br>cliquer sur<br>Change global settings.                                                                                                    | Settings Change global settings Change global settings Change global settings Change global settings Change authentication settings Change authentication settings Create mappings to TCP applications in the secure data settings Wirtual Servers Intranet IPs To assign a unique, static IP Address or pool of IF |  |  |  |  |

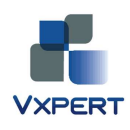

| Passer le ICA proxy sur <b>ON</b> . | Global NetScaler Gateway Settings | Create links to the HTTP and Window                                                                                                    |
|-------------------------------------|-----------------------------------|----------------------------------------------------------------------------------------------------|
| Ajouter l'url de votre Citrix       | Network Configuration Clier       | nt Experience Security Published Applications                                                                                                |
| domaine dans le champ               | Web Interface Address             | http://votre Citrix Web Interface                                                                                                    |
| SSO Domain                          | Web Interface Portal Mode*        | NORMAL                                                                                                    |
|                                     | Single Sign-on Domain             | VOTRE DOMAIN                                                                                                    |
| Cliquer sur OK.                     | Citrix Receiver Home Page         |                                                                                                    |
|                                     | Account Services Address          |                                                                                                    |
|                                     | 0                                 | Web address for StoreFront to be used in this session<br>for enumeration of resources from XenApp or<br>XenDesktop.         OK         Close |

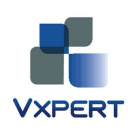

#### 6. Configuration de l'authentification RADIUS pour SMSPASSCODE

Retour sur la page de configuration web de l'Appliance Netscaler Gateway.

| Dans la partie <b>System</b> , puis <b>Authentification</b> , | System                   |                         | NetScaler > System > Authentication > Authentication > Poli |                                             |  |
|---------------------------------------------------------------|--------------------------|-------------------------|-------------------------------------------------------------|---------------------------------------------|--|
| puis Radius :                                                 | ··· Licenses             |                         |                                                             |                                             |  |
| cliquer sur Add.                                              | ··· Settings             |                         | Policies                                                    | Servers                                     |  |
|                                                               | " Diagnostics            |                         |                                                             |                                             |  |
|                                                               | High Availability        | ,                       | Add                                                         | Open Remove Action T                        |  |
|                                                               | ··· NTP Servers          |                         | Name                                                        | Rule                                        |  |
|                                                               | ··· Reports              |                         | No records                                                  |                                             |  |
|                                                               | ··· Profiles             |                         |                                                             |                                             |  |
|                                                               | 🖲 User Administrat       | tion                    |                                                             |                                             |  |
|                                                               | - Authentication         |                         |                                                             |                                             |  |
|                                                               | Local                    |                         |                                                             |                                             |  |
|                                                               | Radius                   |                         |                                                             |                                             |  |
|                                                               | LDAP                     |                         |                                                             |                                             |  |
|                                                               |                          |                         |                                                             |                                             |  |
| Entrer un nom et cliquer sur                                  | 1. Create Authentication | Policy                  |                                                             | ×                                           |  |
| le bouton New.                                                | Nam <u>e</u> *           | SMSPASSCODE             |                                                             |                                             |  |
|                                                               | Authentication Type      | RADIUS                  |                                                             |                                             |  |
|                                                               | <u>S</u> erver           | -No configured Servers- |                                                             | Modify                                      |  |
|                                                               | Expression               |                         |                                                             | Click to create a new Authentication Server |  |
|                                                               |                          |                         | Everaccion                                                  |                                             |  |

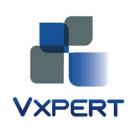

| Entrer les informations       | С             | onfigure Authentication Server       |                                           |                                                |                   |
|-------------------------------|---------------|--------------------------------------|-------------------------------------------|------------------------------------------------|-------------------|
| comme sur la capture          |               | Name* SMSPASS                        | CODE                                      |                                                |                   |
|                               |               | Authentication Type RADIUS           | ~                                         |                                                |                   |
| Choisir un mot de passe       |               | _Server                              |                                           |                                                |                   |
| comme Secret Rey.             |               | IP A <u>d</u> dress* 192 . 168 . 0   | . 71 🗌 IPv <u>6</u>                       | Por <u>t</u> 1812 Ti <u>m</u>                  | e-out (seconds) 3 |
| Ce mot de passe devra être    |               | Details                              |                                           |                                                |                   |
| de la partie RADIUS sur le    |               | Sacrat Kay*                          |                                           |                                                |                   |
| serveur SMSPASSCODE.          |               | Confirm Secret Key*                  |                                           | Fnable NAS IP address e                        | xtraction         |
| Cliquer sur le bouton Create. |               | Send Calling Station ID              |                                           |                                                |                   |
|                               |               | <u>G</u> roup Vendor Identifier      |                                           | Group Prefi <u>x</u>                           |                   |
|                               |               | G <u>r</u> oup Attribute Type        |                                           | Group S <u>e</u> parator                       |                   |
|                               |               | IP Address <u>V</u> endor Identifier |                                           | IP Address Attribute Type                      |                   |
|                               |               | Pass <u>w</u> ord Vendor Identifier  |                                           | Password Attribute Type                        |                   |
|                               | 1             | Password Encoding                    | pap 🗸                                     | Accounting                                     | OFF               |
|                               | )             | Default Authentication Group         |                                           |                                                |                   |
|                               |               |                                      |                                           |                                                |                   |
|                               |               |                                      |                                           |                                                |                   |
|                               |               |                                      |                                           | <u></u>                                        |                   |
|                               |               | ) <u>H</u> elp                       |                                           |                                                |                   |
| Ajouter l'expression ns_true. | 3. <b>C</b> I | eate Authentication Policy           |                                           | ×                                              |                   |
|                               |               | Nam <u>e</u> * SMSPASSCO             | DE                                        |                                                |                   |
|                               | -             | Authentication Type RADIUS           |                                           | Ŧ                                              | - I I - 0 - 0 of  |
|                               |               | Server SMSPASSCO                     | DE                                        | 🔻 🛃 <u>N</u> ew 🗹 Modi <u>f</u> y              |                   |
|                               |               | Expression                           | Funnasian                                 |                                                |                   |
|                               |               |                                      | Expression                                |                                                |                   |
|                               |               |                                      |                                           |                                                |                   |
|                               |               |                                      |                                           |                                                |                   |
|                               |               | Match Any Expression V               | dd 🕅 Modify 🗊 Remove 🧔 A                  | ND OR (+ )+ (- )-                              |                   |
|                               |               | Named Expressions General            | ✓ True value                              | Add Expression                                 |                   |
|                               |               | Preview Expression ns_true           | Http response has ms-power                | point cc                                       | Named expression  |
|                               |               |                                      | Http response has xml conter              | nttype                                         |                   |
|                               |               | ) <u>H</u> elp                       | Response header content typ<br>True value | e conta <b>na de la c</b> reate C <u>l</u> ose |                   |
|                               |               |                                      |                                           |                                                |                   |

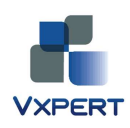

| Cliquer sur Create.        | Create Authentication Policy ×                                 |                         |                      |                    | ×          |                                    |
|----------------------------|----------------------------------------------------------------|-------------------------|----------------------|--------------------|------------|------------------------------------|
|                            |                                                                | Nam <u>e</u> *          | SMSPASSCODE          |                    |            |                                    |
|                            | re                                                             | Authentication Type     | RADIUS               |                    |            |                                    |
|                            |                                                                | <u>S</u> erver          | SMSPASSCODE          |                    |            | ▼ 🗔 <u>N</u> ew 💋 Modi <u>f</u> y  |
|                            |                                                                | Expression              |                      |                    |            |                                    |
|                            |                                                                |                         |                      | Expressio          | on         |                                    |
|                            |                                                                | ns_true                 |                      |                    |            |                                    |
|                            |                                                                |                         |                      |                    |            |                                    |
|                            |                                                                |                         |                      |                    |            |                                    |
|                            |                                                                | Match Any Expres        | sion 🔻 📑 <u>A</u> dd | 📝 <u>M</u> odify 📓 | Remove 🔘 A | ND @ OR (+ )+ (- )-                |
|                            |                                                                | Named Expression        | ns General           | ▼ True value       |            | ✓ 3 Add Expression                 |
|                            |                                                                | Preview Expressio       | n ns_true            |                    |            | <u> </u>                           |
|                            |                                                                |                         |                      |                    |            |                                    |
|                            |                                                                | Alan                    |                      |                    |            | Create                             |
|                            |                                                                | a Ueih                  |                      |                    |            |                                    |
| Ensuite le Virtual Server  | ■ System     NetScaler > NetScaler Gateway > NetScaler Gateway |                         |                      |                    |            | > NetScaler Gateway Virtual Server |
| "linké".                   | •                                                              | AppExpert               |                      | Add                | Onen R     | emove                              |
| Aller dans la section      | e                                                              | Traffic Management      |                      |                    | Chat-      | m Addama Da                        |
| NetScaler Gateway,         |                                                                | Optimization            |                      | Name               | State      |                                    |
| nuis Virtual Servers       |                                                                | Security                |                      | Clauue             | le op      | 192.106.0.104                      |
|                            |                                                                | NetScaler Gateway       |                      |                    |            |                                    |
| Cliquer sur la VIP Gateway |                                                                | Global Settings         |                      |                    |            |                                    |
|                            |                                                                | Virtual Servers         |                      |                    |            |                                    |
|                            |                                                                | • User Administration   | n                    |                    |            |                                    |
|                            |                                                                | KCD Accounts            |                      |                    |            |                                    |
|                            |                                                                | Policies                |                      |                    |            |                                    |
|                            | CL.                                                            | Resources               |                      |                    |            |                                    |
|                            | sr                                                             | iow onlicenseu reatures |                      |                    | Ν          |                                    |
|                            |                                                                |                         |                      |                    | K          |                                    |

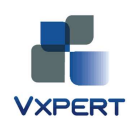

| Cliquer sur l'onglet<br>Authentification<br>et sur le bouton<br>Insert Policy.       | Name*       Claude         Protocol*       SSL         Network VServer       Range         Network VServer       Range         SmgrtAccess Mode       Basic Mode         Authentication       Bookmarks         Policies       Intranet Applications         User Authentication       Bookmarks         If your NetScaler Cateway is to be deployed in a manner where user authentication is not desired, you may turn off authentication below. Please apply this option with CAUTION.         If pace Authentication         Authentication Policies         Primary       Secondary         Group Extraction | IP Address       192.168.0       .104         Port*       444         Max Users       0         ons       Advanced |
|--------------------------------------------------------------------------------------|----------------------------------------------------------------------------------------------------|----------------------------------------------------------------------------------------------------|
|                                                                                      | Priority Policy Name Expression Use "Insert Policy" to get started.                                                                                                    | Profile                                                                                                    |
| Sélectionner la policy<br>SMSPASSCODE<br>précédemment créée,<br>puis cliquer sur OK. | Authentication Policies         Primary       Secondary         Priority       Policy Name         Expression         100       SMSPASSCODE         *       ns_true         Details : SMSPASSCODE         Type: RADIUS       Request Profile: SMSPASSCODE         Rule: ns_true                                                                                                    | Profile<br>SMSPASSCODE                                                                                             |

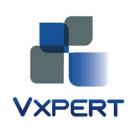

## 7. Configuration de l'authentification RADIUS pour SMS PASSCODE

Pour faire fonctionner l'authentification SMS PASSCODE avec NetScaler, il est nécessaire d'installer le composant "Service d'authentification Internet". Ce service peut être installé sur le serveur ou est installé SMSPASSCODE.

Sur un Windows 2003 :

| Ajouter le composant<br>"Service d'authentification<br>Internet". | Services de mise en réseau<br>Pour ajouter ou supprimer des composants, sélectionnez la case à coche<br>correspondante. Une case grisée signifie que seule une partie du compo<br>installée. Pour voir ce qui est inclus dans un composant, cliquez sur Déta<br>Sous- <u>c</u> omposants de Services de mise en réseau : | er<br>osant sera<br>ails.         |
|-------------------------------------------------------------------|----------------------------------------------------------------------------------------------------|-----------------------------------|
|                                                                   | 🗆 📇 Protocole DHCP (Dynamic Host Configuration Protocol)                                                                                                    | 0,0 Mo 🔺                          |
|                                                                   | 🗆 🔲 👵 Proxy RPC sur HTTP                                                                                                    | 0,0 Mo                            |
|                                                                   | 🔲 🖳 Service d'authentification Internet                                                                                                    | 0,0 Mo                            |
|                                                                   | 🔲 🔲 🚚 Service de quarantaine pour les clients distants                                                                                                    | 0,1 Mo                            |
|                                                                   | 🗆 🔲 🚚 Service WINS (Windows Internet Name Service)                                                                                                    | 1,0 Mo                            |
|                                                                   | 🗆 📃 🌉 Services TCP/IP símplifiés                                                                                                    | 0,0 Mo 🚽 🛛                        |
|                                                                   | 🔲 📃 🧸 Système DNS (Domain Name System)                                                                                                    | 1,8 Mo 🗾                          |
|                                                                   | Description : Permet les opérations d'authentification, d'autorisation et o<br>utilisateurs distants ou appartenant à un réseau privé virtu<br>IAS prend en charge le protocole RADIUS.                                                                                                    | de gestion des<br>iel. Le service |
|                                                                   | Espace disque total nécessaire : 2,9 Mo                                                                                                    | Détails                           |
|                                                                   | Espace disponible sur le disque : 2688,5 Mo                                                                                                    | Annuler                           |

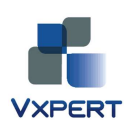

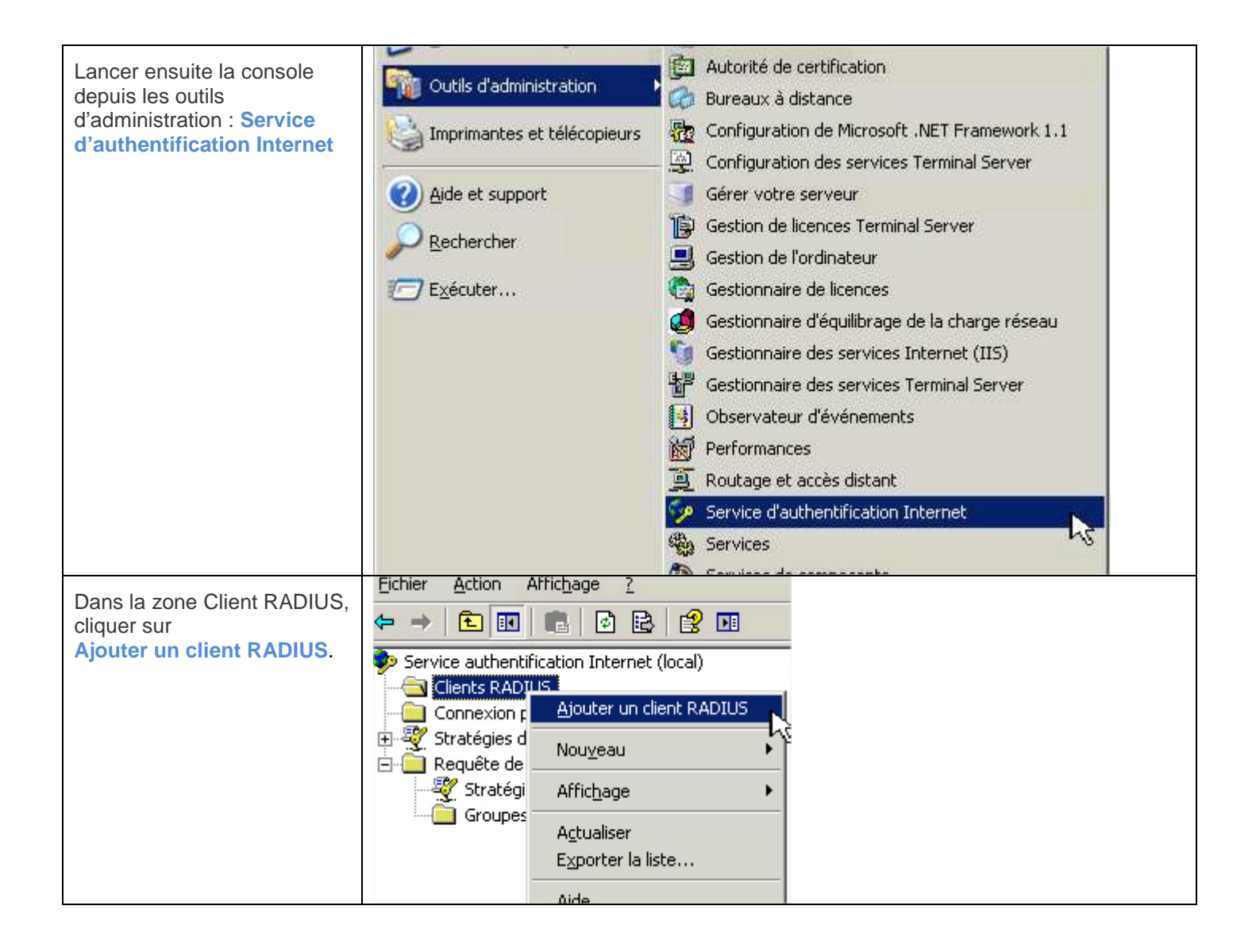

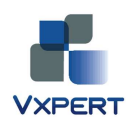

| Ajouter les informations IP<br>de l'Appliance NetScaler<br>Gateway.<br>Ne pas mettre la VIP<br>Gateway. | Ajouter un client RADIUS Nom et adresse Entrez un nom convivial et soit une adresse IP, soit un nom DNS pour le client. Nom convivial : NETSCALER_RADIUS Agresse du client (IP ou DNS) : Vérifier                                                                                                    |  |
|----------------------------------------------------------------------------------------------------|----------------------------------------------------------------------------------------------------|--|
| Entrer les informations                                                                                 | < <u>Erécédent</u> <u>S</u> uivant > Annuler<br>Ajouter un client RADIUS                                                                                                    |  |
| RADIUS standard<br>et choisir un mot de passe.                                                          | Informations supplémentaires         Si vous utilisez des stratégies d'accès à distance basées sur l'attribut client-fournisseur, spécifiez le fournisseur du client RADIUS.         Client-Fournisseur :         RADIUS Standard         Secret partagé :         Secret partagé :         Confirmer le secret partagé :         Image: Les requêtes doivent contenir l'attribut de l'authentificateur de message                                                                                                    |  |
|                                                                                                    | Contraction of the second second s |  |

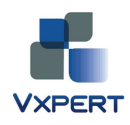

| Service authentification Internet (local)                                                                                                    | Nom convivial     | Adresse | Protocole | Clent-Fournisseur |
|----------------------------------------------------------------------------------------------------|-------------------|---------|-----------|-------------------|
| Clents RADIUS Connexion par accès distant  Superior d'accès distant  Requiète de connexion en cours de traitement  Stratégies de demande de connexion | I Netscaler_Radus | 2       | RADIUS    | RADIUS Standard   |

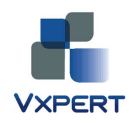

# 8. Configuration SMSPASSECODE

Lancer le setup de SMS PASSCODE sur le serveur SMS PASSCODE.

| Ajouter le composant     | SMS PASSCODE® 6.2 - InstallShield Wizard                                                                                   |               |  |  |  |
|--------------------------|----------------------------------------------------------------------------------------------------|---------------|--|--|--|
| RADIUS Client Protection | Authentication Clients<br>Select the types of authentication client protection you would<br>like to install on this server | sma passcode  |  |  |  |
|                          | Citrix Web Interface protection                                                                                            | ?             |  |  |  |
|                          | RADIUS client protection                                                                                                   | ?             |  |  |  |
|                          | ☐ <u>I</u> SA/TMG Web Site protection                                                                                      | ?             |  |  |  |
|                          | ☐ II <u>5</u> Web Site protection                                                                                          | ?             |  |  |  |
|                          | <u>Windows Logon protection</u>                                                                                            | ?             |  |  |  |
|                          | Cloud Application protection                                                                                               | ?             |  |  |  |
|                          |                                                                                                    |               |  |  |  |
|                          | InstallShield                                                                                                    |               |  |  |  |
|                          | < <u>B</u> ack                                                                                                    | Next > Cancel |  |  |  |

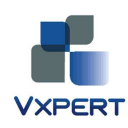

| Un nouvel onglet apparait<br>dans l'interface de<br>Configuration SMS                                                       | SMS PASSCODE® - Configuration Tool                                                                                                    | ľ  |
|----------------------------------------------------------------------------------------------------|----------------------------------------------------------------------------------------------------|----|
| Configuration SMS<br>PASSCODE.<br>Vérifiez les paramètres.<br>Ici, votre politique interne de<br>sécurité doit s'appliquer. | Database       Transmission       Network       End-user IP         Password Reset       RADIUS Client Protection       Import/Export       About         Authentication       Authorization       Miscellaneous       Import/Export       About         Allow login when       Import/Export       Password has expired       Password must change         Side-by-side       Import Password must change       Import Password password must change         Side-by-side       Import Password must change       Import Password password must change         Side-by-side       Import Password password must change       Import Password password must change         Side-by-side       Import Password password must change       Import Password password must change         Side-by-side       Import Password password must change       Import Password password password |    |
|                                                                                                    | Password validation  WinNT C Custom LDAP: Smspassword  Revert RADIUS Client Protection to default settings                                                                                                    |    |
| Cliquez sur SAVE si besoin.                                                                                                 | Save Cancel <u>Close</u>                                                                                                    | 11 |

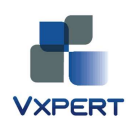

# 9. Activation de l'intégration AD avec SMS PASSCODE

Dans l'interface Web de SMS PASSECODE, il faut activer l'intégration avec l'active directory et ensuite configurer les comptes AD.

| Dans la zone Settings > General                                                                                                    | SMS PASSCODE - Maintain General Settings                                                                                                    |                                                                                          |                                                                                                  |                                                                 |                                                                                     |                                                                                                    |
|----------------------------------------------------------------------------------------------------|----------------------------------------------------------------------------------------------------|------------------------------------------------------------------------------------------|--------------------------------------------------------------------------------------------------|-----------------------------------------------------------------|-------------------------------------------------------------------------------------|----------------------------------------------------------------------------------------------------|
| Cocher la case Enabled dans la zone AD intégration.                                                                                                    | sma passcod                                                                                                    | e Settin                                                                                 | gs > Gene                                                                                        | eral                                                            |                                                                                     |                                                                                                    |
|                                                                                                    | Users<br>Policies<br>User Integration Policies<br>User Group Policies<br>Authentication Policies<br>Passcode Policies<br>Dad Balancing Policies<br>Transmission<br>Monitoring<br>Settings<br>General<br>License | Maintai<br>Misc. setti<br>Default p<br>numbers<br>AD Integ                               | n General Set                                                                                    | ttings<br>ion Monitorir<br>a + 33<br>C Disa<br>C Enal<br>C Enal | ng   Globalizat<br>[] [1-999<br>abled<br>bled (single sy<br>bled (multi syn<br>bled | ion options<br>9]<br>nc mode)<br>nc mode)                                                                                         |
| Ensuite dans la zone<br>Policies > User Integration<br>Policies onglet Data source,<br>choisissez LDAP<br>(il est préférable de cocher la case<br>Encrypt Communication using<br>SSL<br>si LDAPS a été activé sur votre<br>Active directory<br>Pour ce lab, nous resterons en |                                                                                                    | Policies ><br>Edit User Int<br>General settings<br>Protocol<br>Server name<br>(Optional) | USER Integ<br>legration Policy<br>Data source Da<br>C Global Catalo<br>C Global Catalo<br>C LDAP | rauon F<br>y: Default<br>sta mapping<br>g<br>nunication usi     | OIICIES<br>User Integra<br>Data filtering<br>ng SSL                                 | Ition Policy<br>Data transfor<br>Retrieve u<br>Catalog?<br>If necessa<br>of a Domi<br>name.<br>(this is no<br>database<br>server) |
| LDAP.<br>Entrer le nom de votre contrôleur de<br>domaine ou son IP/ le login Admin<br>AD et son mot de passe.                                                                                                    | Transmission<br>GSM Modems<br>Modem Groups<br>Load Balancing Hosts<br>Transmitter Hosts<br>E-mail Dispatchers                                                                                                   | AD<br>Credentials<br>(Optional)<br>Group Name                                            | Login:<br>Password:<br>Verify password:<br>SMS PASSCODE                                          | (specified                                                      | d)<br>) authentication                                                              | If necessa<br>AD server<br>(this is no<br>account hi<br>Specify na<br>distributio<br>users (em                                    |
|                                                                                                    | Monitoring<br>GSM Modems<br>Settings<br>General<br>License<br>Uncense                                                                                                    | Group search<br>base DN<br>(Optional)                                                    | [                                                                                                |                                                                 |                                                                                     | The defau<br>Optionali<br>searching<br>(empty =<br>context)                                                                       |

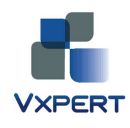

| Créer le Groupe utilisateur "SMS<br>PassCode Users" dans votre<br>domaine Active Directory.<br>Ce groupe doit contenir tous les<br>utilisateurs qui devront être<br>synchronisés dans la base SMS<br>PASSCODE.                    | Propriétés de : SMS PassCode Users       ? ×         Général Membres Membre de Géré par                                                                                                    |
|----------------------------------------------------------------------------------------------------|----------------------------------------------------------------------------------------------------|
|                                                                                                    | OK Annuler Appliquer                                                                                                    |
| Vérifier les champs Adresse de<br>messagerie.<br>Il est important d'y entrer une<br>adresse personnelle.<br>Cette adresse permettra d'envoyer le<br>passcode dans le cas ou les SMS<br>sont inutilisables (PB de réseaux<br>GSM). | Propriétés de : François GAgné.       ? X         Environnement       Sessions       Contrôle à distance         Profil des services Bureau à distance       Bureau virtuel personnel       COM+         Général       Adresse       Compte       Profil         François GAgné.       François GAgné.         Prénom :       François GAgné.         Nom :       Initiales :       GAgné         Nom complet :       François GAgné.         Numéro de téléphone :       Autre         Adresse de messagerie :       fgagne@vxpert.fr         Page Web :       Autre         OK       Annuler       Appliquer |

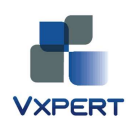

| Vérifier les champs Tél, mobile.                                                | oprietes de : François GAgne.                                                                                                    |
|---------------------------------------------------------------------------------|----------------------------------------------------------------------------------------------------|
|                                                                                 | Profil des services Bureau à distance Bureau virtuel personnel COM+                                                                                                    |
|                                                                                 | Environnement Sessions Contrôle à distance                                                                                                    |
|                                                                                 | Général Adresse Compte Profil Téléphones Organisation Membre de Appel entra                                                                                                    |
|                                                                                 | □ Numéros de téléphone                                                                                                    |
|                                                                                 | Descielle                                                                                                    |
|                                                                                 |                                                                                                    |
|                                                                                 | Radiomessagerie : Autres                                                                                                    |
|                                                                                 | Tél. mobile :         +336761>>>>>         Autres                                                                                                    |
|                                                                                 | Télécopie : Autres                                                                                                    |
|                                                                                 | Téléphone IP : Autres                                                                                                    |
|                                                                                 |                                                                                                    |
| Et vérifier l'appartenance de<br>l'utilisateur au groupe SMS<br>PassCode Users. | Propriétés de : François GAgné.       ?           Environnement       Sessions       Contrôle à distance         Profil des services Bureau à distance       Bureau virtuel personnel       COM+         Général       Adresse       Compte       Profil       Téléphones       Organisation       Membre de       Appel entrant         Membre de :       .       .       .       .       .       .       . |
|                                                                                 | Nom Dossier Services de domaine Active Directory                                                                                                    |
|                                                                                 | SMS PassCode Users                                                                                                    |
|                                                                                 | Utilisateurs du domaine                                                                                                    |
|                                                                                 |                                                                                                    |
|                                                                                 | Ajouter Supprimer                                                                                                    |
|                                                                                 | Conversion in the UNIT strain de descriter                                                                                                    |

Ensuite forcer une synchro depuis la zone Maintain users de la console Web SMS PASSCODE.

| Users                          | Maintain users                                                                                                    |            |  |  |  |
|--------------------------------|----------------------------------------------------------------------------------------------------|------------|--|--|--|
| 🚔 Maintain users 🛛 🧿           | AD Integration                                                                                                    |            |  |  |  |
| httport users                  | Last refresh attempt                                                                                                    |            |  |  |  |
| User Integration Policies      | Last successful refresh • Time: 03/06/2013 18:05:10 • Server: • User Synthesis • User Synthesis • User • User Synthesis • User • User • User • User • User • Us | User Sync. |  |  |  |
| User Group Policies            | Add new user • 4 licenses remaining                                                                                                    |            |  |  |  |
| Passcode Policies              | Select columns Set filter                                                                                                    |            |  |  |  |
| Load Balancing Policies        | Display Name Login (SAM) A Login (UPN) Mobile number Locked Out                                                                                                    |            |  |  |  |
| Transmission<br>(*) GSM Modems | François GAgné. No Test Edit.                                                                                                    |            |  |  |  |

Voici le résultat lors du login sur le NetScaler.

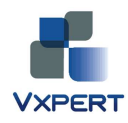

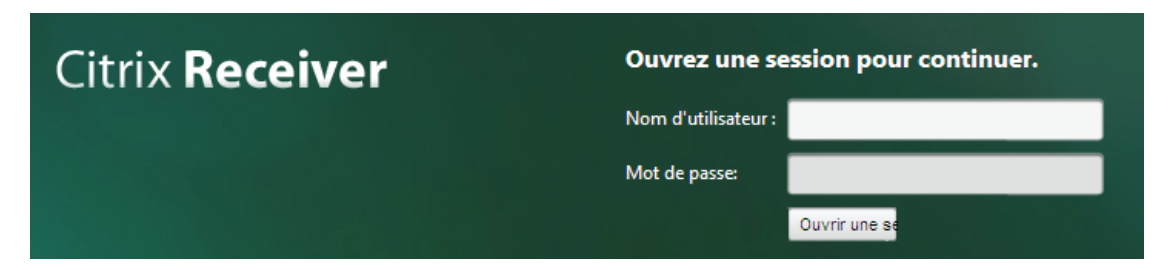

Puis la demande du Passcode.

| Citrix <b>Receiver</b> | Informations supplémentaires requises<br>Entrez votre réponse ci-dessous. |
|------------------------|---------------------------------------------------------------------------|
|                        | Enter PASSCODE                                                            |

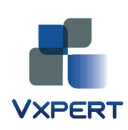

#### 10. Installation du thème GREEN BUBBLE sur le NetScaler

| Citrix <b>Receiver</b> | Veuillez ouvrir une session<br>Nom d'utilisateur :<br>Mot de passe:<br>Ouvrir une session |
|------------------------|-------------------------------------------------------------------------------------------|
|                        |                                                                                           |

Télécharger le script d'installation automatique depuis le site Citrix à l'adresse suivante : <u>http://cdn.ws.citrix.com/wp-content/uploads/2012/04/GreenBubble.txt</u>

Copier le fichier GreenBubble.txt en GreenBubble1.sh avec Winscp (ou autre) directement sur le NetScaler : exemple répertoire /tmp.

Exécuter ensuite les commandes suivantes :

chmod +x GreenBubble1.sh ./GreenBubble1.sh

Il devrait y avoir un retour de ce type :

- + basename ./GreenBubble1.sh .sh
- + SKINNAME=GreenBubble1
- + SKINARC=GreenBubble1.gz
- + SKINDIR=/var/vpn/customizations
- + DL=/tmp
- + EPA=ns\_gui/epa/epa.html
- + SKINURL=http://citrixdownloads.techstur.com/GreenBubble1.gz
- + [ -d /var/vpn/customizations/GreenBubble1 ]
- + fgrep var nsversion= /var/vpn/customizations/GreenBubble1/ns\_gui/epa/epa.html

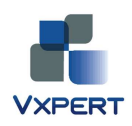

- + cut -d" -f2 + OLDCOMMAVER=10.0.54.7 + echo 10.0.54.7 + tr,. + OLDDOTVER=10.0.54.7 + nsapimgr -d hwinfo + grep Version: + sed -e s/Version: NetScaler NS// -e s/: Build /\./ -e s/, Date.\*// + cut -d. -f1,2,3,4 + DOTVER=10.0.54.7 + echo 10.0.54.7 + tr . , + COMMAVER=10,0,54,7 + [ 10.0.54.7 != 10.0.54.7 ] + cp -rf /var/vpn/customizations/GreenBubble1/ /netscaler/ + cp ./GreenBubble1.sh /var/vpn/customizations + chmod 755 /var/vpn/customizations/GreenBubble1.sh + touch /nsconfig/nsafter.sh + chmod 755 /nsconfig/nsafter.sh
- + fgrep -q /var/vpn/customizations/GreenBubble1.sh /nsconfig/nsafter.sh

Rebooter le NetScaler et vérifier l'installation.

Si ce n'est pas le cas, vérifier les propriétés du NetScaler Gateway/ Global Setting/ onglet Client Experience / UI Theme /

| Optimization             | 63 | Change global settings<br>Change pre-authentication settings |                   |          | X           | Create links to the HTTP and W<br>make accessible on the NetScal | indows File Share app<br>er Gateway portal pa | plications t<br>ige    |
|--------------------------|----|--------------------------------------------------------------|-------------------|----------|-------------|------------------------------------------------------------------|-----------------------------------------------|------------------------|
| Security                 |    | Change authentication settings                               |                   |          |             |                                                                  |                                               |                        |
| 🗟 NetScaler Gateway      |    | Global NetScaler Gateway Settings                            |                   |          |             |                                                                  | ×                                             |                        |
| Global Settings          | 1  |                                                              |                   | i i      |             |                                                                  |                                               | ik addres<br>anet netv |
| Virtual Servers          |    | Network Configuration                                        | Client Experience | Security | Published A | Applications                                                     |                                               |                        |
| User Administration      |    | Home Page                                                    | -                 |          |             | Display Home Page                                                |                                               |                        |
| KCD Accounts             | 34 | URL for Web-Based Email                                      |                   |          |             |                                                                  |                                               | cket Auth              |
| Policies                 |    | Split Tunnel*                                                | OFF               |          |             |                                                                  | •                                             |                        |
| Pre-Authentication       |    | Session Time-out (mins)                                      | 30                |          |             |                                                                  |                                               |                        |
| Authorization            | 1  | Client Idle Time-out (mins)                                  |                   |          |             |                                                                  |                                               |                        |
| Session                  |    | Plug-in Type*                                                | Windows/MAC OS X  |          |             |                                                                  |                                               |                        |
| Traffic                  | 2  | Clientless Access*                                           | On                |          |             |                                                                  |                                               |                        |
| TCP Compression          |    | Clientless Access URL Encoding*                              | Obscure           |          |             |                                                                  | -                                             |                        |
| Clientless Access        |    | Clientless Access Persistent Cookie*                         | ALLOW             |          |             |                                                                  | -                                             |                        |
| AppFlow                  |    | 🗹 Single sign-onto Web Application                           | ons               |          |             |                                                                  |                                               |                        |
| Authentication           |    | Credential Index*                                            | PRIMARY           |          |             |                                                                  | •                                             |                        |
| Auditing                 |    | KCD Account                                                  |                   |          |             |                                                                  | -                                             |                        |
| 🖲 Resources              |    | Single Sign-on with Windows                                  |                   |          |             |                                                                  |                                               |                        |
| Show Unlicensed Features |    | M. Client Cleanup Prompt                                     |                   |          |             |                                                                  |                                               |                        |
|                          |    | C Advanced Settings                                          | Green Bubble      |          |             |                                                                  | <u> </u>                                      |                        |
|                          |    | L ravances settings                                          |                   |          |             |                                                                  |                                               |                        |
|                          |    | 0                                                            |                   |          |             |                                                                  | OK Close                                      |                        |
|                          |    |                                                              |                   |          |             |                                                                  | 12                                            | -                      |

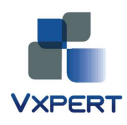

## 11. Installation du thème GREEN BUBBLE sur la Citrix Web Interface 5.4

http://www.techstur.com/getdownloads/2012/06/green-bubble-theme-for-web-interface-5-4/

Copier le contenu du zip dans le répertoire C:\inetpub\wwwroot.

Vider le cache du browser avant de tester.

| Citrix Web Interface          |                                                          |
|-------------------------------|----------------------------------------------------------|
| Connecté en tant que : fgagne | Rechercher 🔎 🖂 Messages 🌞 Paramètres 🔒 Fermer la session |
| Applications   Bureaux        |                                                          |
| Bureau Xenapp 6x              |                                                          |
|                               |                                                          |

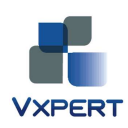

#### 12. Troubleshooting

#### Le SSO ne fonctionne pas entre le NetScaler et la Web Interface.

#### Symptôme :

Les utilisateurs s'authentifient une fois sur le NetScaler et sont obligés par l'interface Web de s'authentifier à nouveau.

#### **Résolution :**

Pour résoudre ce problème, suivre la technote CTX106202: http://support.citrix.com/article/CTX106202

Télécharger le fichier **AGWISSO.zip** depuis le lien. Extraire et copier le contenu du Zip dans le répertoire correspondant à votre version de Web Interface (voir le readme du zip).

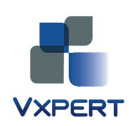

#### Version des produits :

| PRODUIT              | Version |
|----------------------|---------|
| NETSCALER            | 10.1    |
| Windows Server       | 2003    |
| XenApp               | 6.5     |
| Citrix Web Interface | 5.4     |
| SMS PASSCODE         | 6.2     |

#### Historique des versions du document

| Version | Changement       | Auteur         | Date         |
|---------|------------------|----------------|--------------|
| DRAFT   | Initial document | François GAGNÉ | Juin 2013    |
| 1       | Distribution     | François GAGNÉ | Octobre 2013 |

Vxpert SYSTEMES, entreprise indépendante spécialisée dans l'intégration de solutions de virtualisation de serveurs, d'applications, de stockage et de postes de travail. Forte de dix ans d'expérience dans l'intégration de service sur les produits Citrix, Vmware et Microsoft, Vxpert SYSTEMES propose une offre complète de solutions et de services pour vous garantir la réalisation de tous vos projets de virtualisation.

fgagne@vxpert.fr

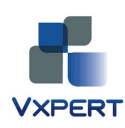